Guía Rápida Hero Guest

## Alta masiva de usuarios

## Entra a la pestaña "Personas"

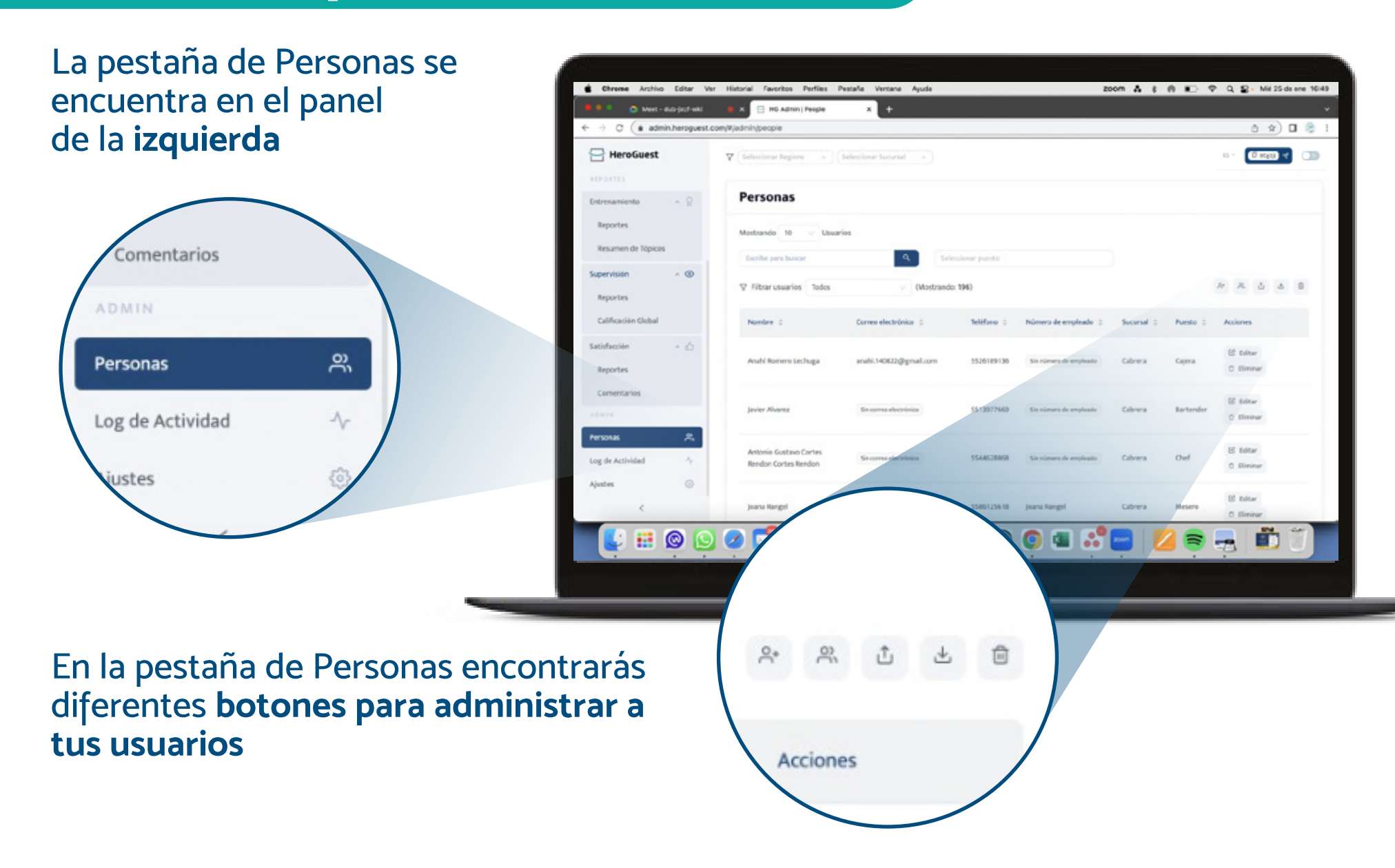

## Alta masiva de usuarios

En los botones para administrar usuarios, selecciona "Importar usuarios"

Al dar clic en este botón, te aparecerá la siguiente pantalla:

| Importar usuarios |    |   |   |   |  |
|-------------------|----|---|---|---|--|
| °,                | Ĵo | t | * | Û |  |

| Importar usuarios                   |           |  |
|-------------------------------------|-----------|--|
| o 1. Descarga y completa el formato | 🕹 Formato |  |

## Sigue las instrucciones

Y mediante un formato, podrás **dar de alta a varios usuarios al mismo tiempo**.

Asegúrate de escribir los **nombres** de las **sucursales y puestos exactamente igual** que como están en la lista de sucursales y puestos con la información de los usuarios. ¡Recuerda que el correo electrónico, teléfono o número de empleado es obligatorio!

 2. Descarga la lista de Sucursales y puestos.

🛓 Sucursales y roles

¡Recuerda que el correo electrónico, teléfono o número de empleado es obligatorio!

 3. Utiliza una fila para la información de cada persona que quieras registrar.

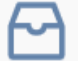

Importa tu archivo completo

Da clic aquí o arrastra tu archivo

Visita nuestra página web www.heroguest.com Escribe un correo a

support@heroguest.com

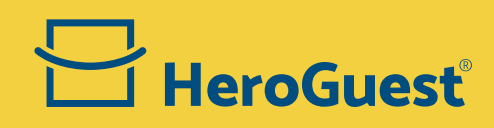